# 花女自主學習

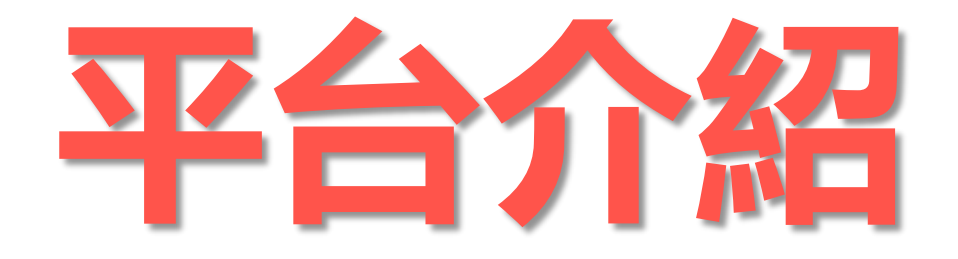

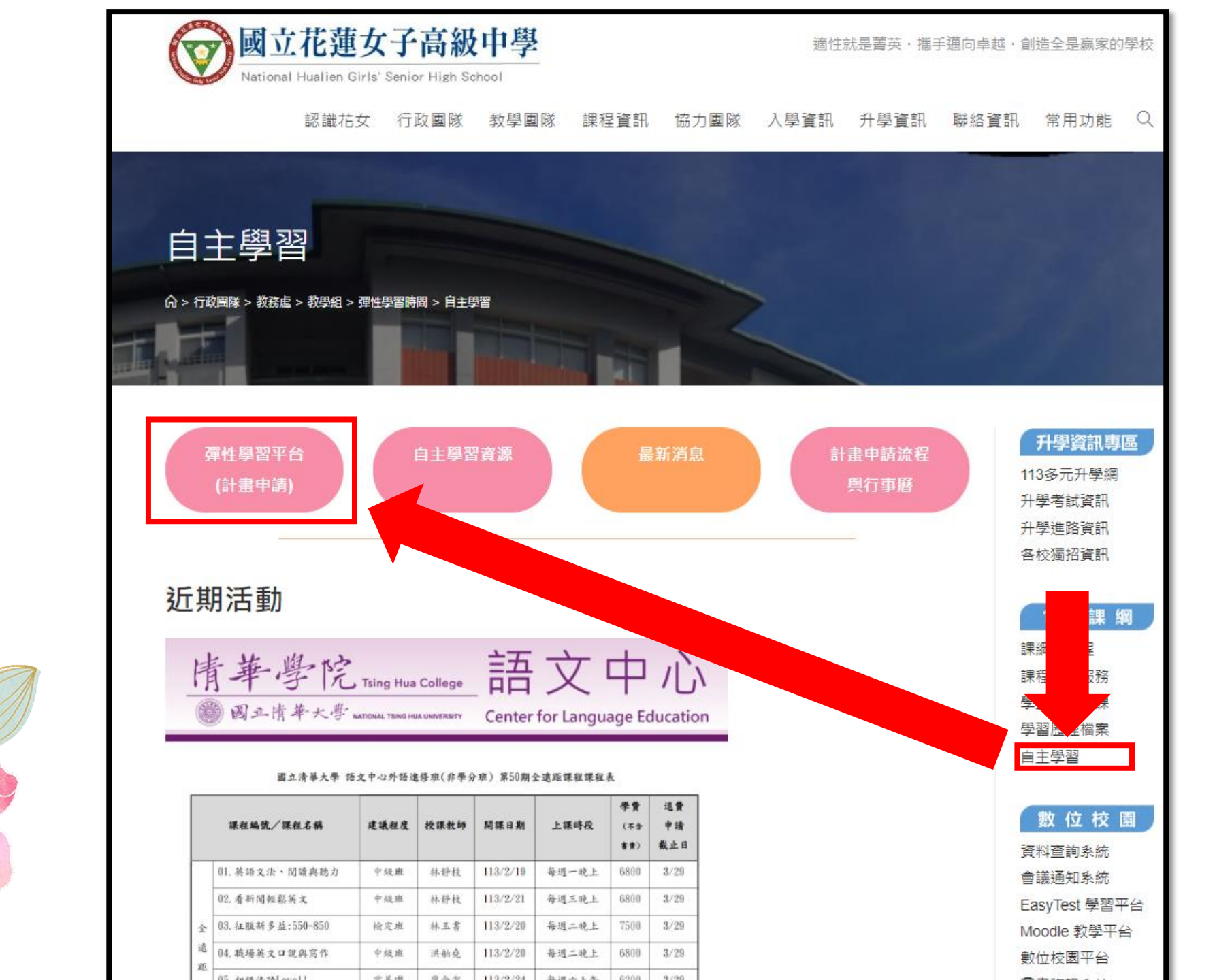

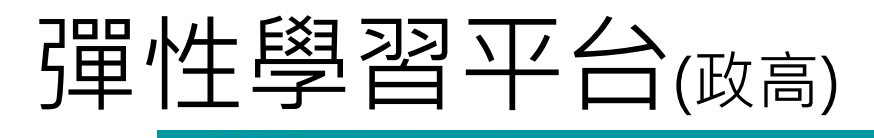

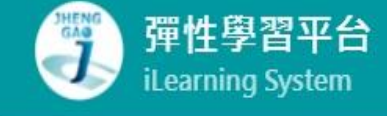

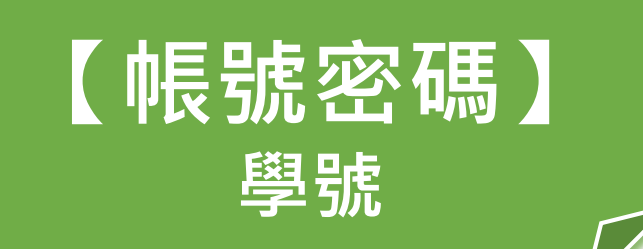

登入

https://web.jhenggao.com/ iLearning/

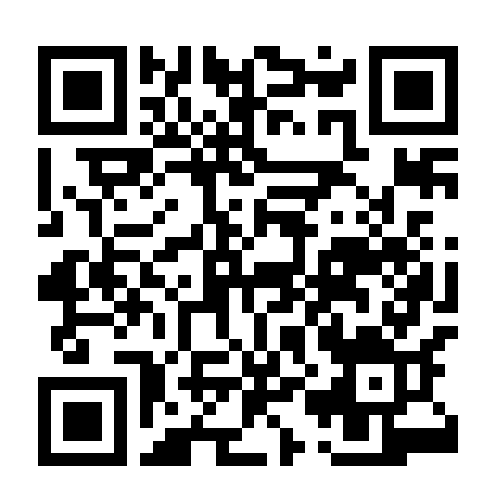

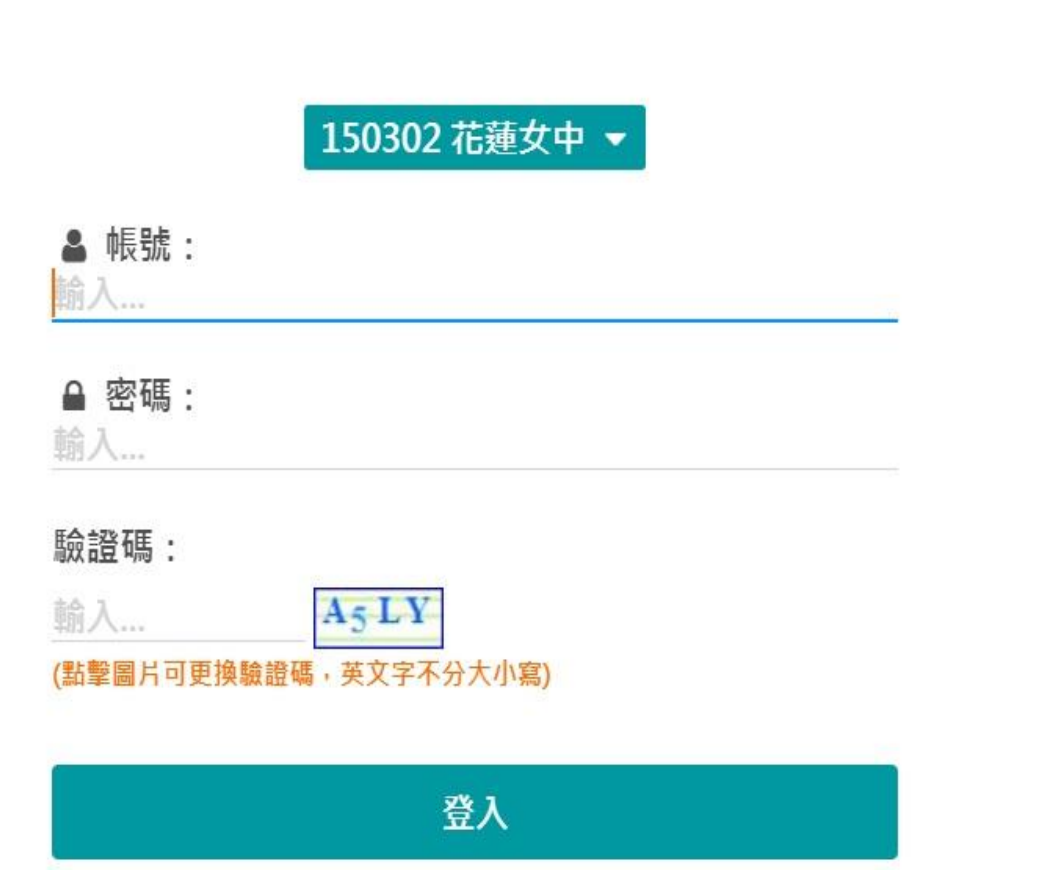

|             | □ 彈性     | 學習申詞                | 青             |                                                    |                         |                         | E          | <b>〕</b> 資料儲存 |  |  |
|-------------|----------|---------------------|---------------|----------------------------------------------------|-------------------------|-------------------------|------------|---------------|--|--|
| 初期          |          | 申請人                 |               | 林小花                                                |                         | 年級班級座號                  | 其他1年12班01號 |               |  |  |
| 學習申請        |          | 申請學期                |               | 11101 (使用中學期) 🔻                                    |                         | 申請時數                    |            |               |  |  |
| 學習審查        | 1        | 計畫名稱 <mark>*</mark> |               | 輸入(100字以內)                                         | a入(100字以內)              |                         |            |               |  |  |
| 反単          |          | 學群*                 |               | 尚未選擇 ▼                                             | 「未選擇 ▼                  |                         |            |               |  |  |
| 心得          | <u>p</u> | 跨學群名稱               |               | 「學群」欄位,選擇「其何                                       | 學群」欄位,選擇「其他」才需填寫(20字以內) |                         |            |               |  |  |
| 端操作手冊<br>を碼 | 自主       | 學習內容欄               | ŧ述*           | 輸入(200字以內)                                         | 入(200字以內)               |                         |            |               |  |  |
| I Neg       | 3        | 預期效益 <mark>*</mark> |               | 輸入(200字以內)                                         |                         |                         |            |               |  |  |
|             | 上述       | 已和家長討               | †論★           | ◎ 是 ◎ 否                                            |                         |                         |            |               |  |  |
|             | 1        | 成果展示 <mark>*</mark> |               | <ul> <li>同意於校內學習平台提</li> <li>不同意於校內學習平台</li> </ul> | 供自主學習成果與資<br>提供自主學習成果學  | 資料給其他同學參考<br>與資料給其他同學參考 |            |               |  |  |
|             | ▲ 註記*    | 符號表示該               | <b>閩</b> 位「必埓 | 点」,完成填寫才可「送 <b>審」</b>                              |                         |                         |            |               |  |  |
|             | 週次       | 星期                  | 節次            | 屬性                                                 | 課程                      | 學習內容                    | 場地         | 群組            |  |  |
|             | 1        | 五                   | 第三節           |                                                    |                         | 口彈性學習及學習歷程說明            | 會          |               |  |  |
|             | 1        | 五                   | 第四節           |                                                    |                         | 了一彈性學習及學習歷程說明           | 會          |               |  |  |
|             | 2        | 五                   | 第三節           |                                                    |                         | 中秋節補假                   |            |               |  |  |
|             | 2        | 五                   | 第四節           |                                                    |                         | 中秋節補假                   |            |               |  |  |
|             | 3        | 五                   | 第三節           |                                                    |                         | 學習歷程系統上機操作              |            |               |  |  |
|             | 3        | 五                   | 第四節           |                                                    |                         | 學習歷程系統上機操作              |            |               |  |  |
|             | 4        | 五                   | 第三節           |                                                    |                         | 學習歷程系統上機操作              |            |               |  |  |

| <ul> <li>福住學習申請</li> <li>福住學習審查</li> <li>明印表單</li> <li>福智心得</li> <li>福生端操作手冊</li> <li>多改密碼</li> </ul> | i<br>音<br>跨                                                                                 | 申請人<br>申請學期<br>十畫名稱*<br>學群*<br>學群名稱 |                  | 林小花<br>11101 (使用中學期) ▼<br>輸入(100字以內)                       |                        | 年級班級座號<br>申請時數      | 其他1年12班01號 |    |
|----------------------------------------------------------------------------------------------------|---------------------------------------------------------------------------------------------|-------------------------------------|------------------|------------------------------------------------------------|------------------------|---------------------|------------|----|
| 世學習申請   世學習審查   小印表單   習習心得   各生端操作手冊   多改密碼                                                          | 1<br>1<br>1<br>1<br>1<br>1<br>1<br>1<br>1<br>1<br>1<br>1<br>1<br>1<br>1<br>1<br>1<br>1<br>1 | 申請學期<br>十畫名稱*<br>學群*<br>學群名稱        |                  | 11101 (使用中學期)                                              |                        | 申請時數                |            |    |
| 理学首番查<br>]印表單<br>]習心得<br>]生端操作手冊<br>]3改密碼                                                             |                                                                                             | +畫名稱*<br>學群*<br>學群名稱                |                  | 輸入(100字以內)                                                 |                        |                     |            |    |
| 四次章<br>習心得<br>生端操作手冊<br>改密碼                                                                           | 跨                                                                                           | 學群*<br>學群名稱                         |                  | 2.2.5 A 1999 1999                                          |                        |                     |            |    |
| 習心得<br>生端操作手冊<br>改密碼                                                                                  | 跨                                                                                           | 學群名稱                                |                  | 向未選擇 🔻                                                     |                        |                     |            |    |
| 生端操作手冊<br>改密碼                                                                                         |                                                                                             |                                     |                  | * 答號表示                                                     | 运楣位                    | 「以す」                | ,          |    |
| 改密碼                                                                                                   | 自主導                                                                                         | 學習內容概                               | 述*               | 今式 有 南一                                                    | 七可「注                   | 北梁」                 |            |    |
|                                                                                                    |                                                                                             |                                     |                  | 元  八県為/                                                    | 了马了边                   | 「田」                 |            |    |
|                                                                                                    | P.                                                                                          | 頁期效益 <mark>*</mark>                 |                  | 輸入(200字以內)                                                 |                        |                     |            |    |
|                                                                                                    | 上述E                                                                                         | 己和家長討                               | 論 <mark>*</mark> | ○是 ○否                                                      |                        |                     |            |    |
|                                                                                                    | 戶                                                                                           | 战果展示★                               |                  | <ul> <li>○ 同意於校內學習平台提供自</li> <li>○ 不同意於校內學習平台提供</li> </ul> | 主學習成果與資料約<br>自主學習成果與資料 | 給其他同學參考<br>料給其他同學參考 |            |    |
|                                                                                                    | ▲ 註記 * 約                                                                                    | 守號表示該橋                              | 劉位「必填.           | 」,完成填寫才可「送審」                                               |                        |                     |            |    |
|                                                                                                    | 週次                                                                                          | 星期                                  | 節次               | 屬性                                                         | 課程                     | 學習內容                | 容 場地       | 群組 |
|                                                                                                    | 1                                                                                           | 五                                   | 第三節              |                                                            | 高一强                    | 單性學習及學習歷程說 <br>     | 明會         |    |
|                                                                                                    | 1                                                                                           | 五                                   | 第四節              |                                                            | 高一聲                    | 單性學習及學習歷程說          | 明會         |    |
|                                                                                                    | 2                                                                                           | 五                                   | 第三節              |                                                            |                        | 中秋節補假               |            |    |
|                                                                                                    | 2                                                                                           | 五                                   | 第四節              |                                                            |                        | 中秋節補假               |            |    |
|                                                                                                    | 3                                                                                           | 五                                   | 第三節              |                                                            | B                      | 學習歷程系統上機操作          |            |    |

| 公佈欄            | ┣ 彈性  | 學習申詞                | 青              |                 |                        |                                          |            | 圖 資料儲存 |  |
|----------------|-------|---------------------|----------------|-----------------|------------------------|------------------------------------------|------------|--------|--|
|                |       | 申請人                 |                | 林小花             |                        | 年級班級座號                                   | 其他1年12班01號 |        |  |
| 躍性學習申請<br>     |       | 申請學期                |                | 11101 (使用中學期) 🔻 |                        | 申請時數                                     |            |        |  |
| 单性学習番查<br>列印表單 |       | 計畫名稱*               |                | 輸入(100字以內)      |                        |                                          |            |        |  |
|                |       | 學群*                 |                | 尚未選擇 🔻          | 段1. 田子:                | ≥=1−−−1=1=1=1=1=1=1=1=1=1=1=1=1=1=1=1=1= | 「血八米       | : 毎代日  |  |
| <b>2</b> 習心得   | din a | 跨學群名稱               |                | 關鍵字搜尋 Q 對       | 字仲                     | 明勿県為<br>いど家                              | 一冊刀秩       | [- 卅十日 |  |
| 學生端操作手冊        | 白主    | 图習內容標               | <b>平 z 朮 *</b> | ≔ 群組清單          | 曾無                     | 法达番                                      |            |        |  |
| §改密碼           |       | 7 E 1 J T 16        | % <u>21</u>    | 魚分類             |                        |                                          |            |        |  |
|                |       | 預期效益 <b>*</b>       |                | ○ 無分類 - 無科目     |                        |                                          |            |        |  |
|                | 上述    | 已和家長討               | 寸論*            |                 |                        |                                          |            |        |  |
|                |       | 成果展示 <mark>*</mark> |                |                 | 【果與資料給<br>◎ ct 卑 悶 容 約 | 注他同學參考<br>約約其他同學參考                       |            |        |  |
|                | ▲註記*  | 符號表示該               | 欄位「必填          | 」,完成填寫才可「送審」    | 间成木央真作                 | (변상(미)초종,2                               |            |        |  |
|                | 週次    | 星期                  | 節次             | 屬性課             | 程                      | 學習內容                                     |            | 場地 群組  |  |
|                | 1     | 五                   | 第三節            |                 | 高一彈                    | 性學習及學習歷程說明                               | â          |        |  |
|                | 1     | 五                   | 第四節            |                 | 高一彈                    | 性學習及學習歷程說明                               | 會          |        |  |
|                | 2     | 五                   | 第三節            |                 |                        | 中秋節補假                                    |            |        |  |
|                | 2     | 五                   | 第四節            |                 |                        | 中秋節補假                                    |            |        |  |
|                |       |                     |                |                 |                        |                                          |            |        |  |
|                | 3     | 五                   | 第三節            |                 | 學                      | 習歷程系統上機操作                                |            |        |  |

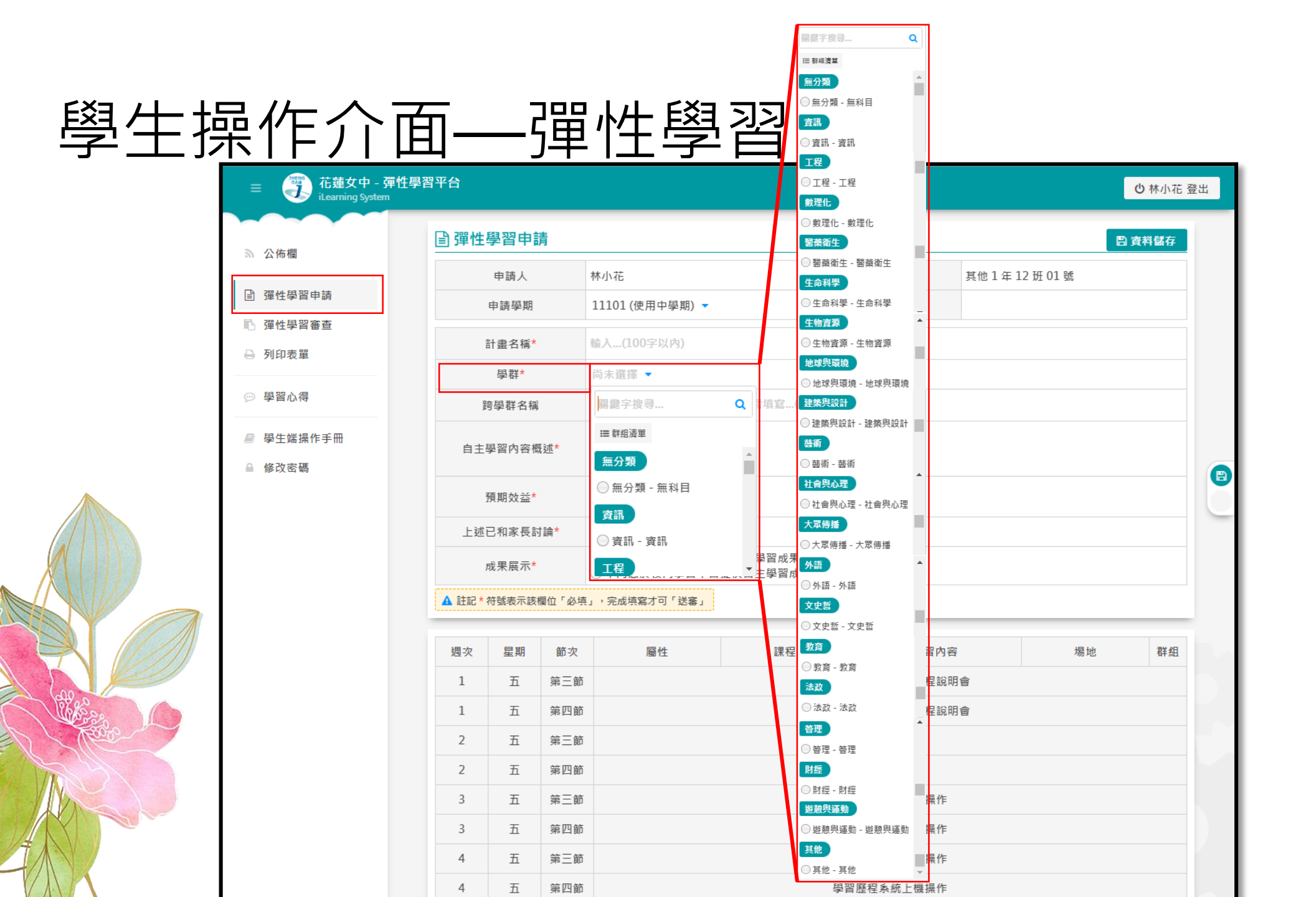

| 週次 | 星期 | 節次  | 屬性   | 課程    | 學習內容        | 場地     | 群約 |
|----|----|-----|------|-------|-------------|--------|----|
| 1  | 五  | 第三節 |      | 高一彈作  | 生學習及學習歷程說明會 |        |    |
| 1  | 五  | 第四節 |      | 高一彈忄  | 性學習及學習歷程說明會 |        |    |
| 2  | 五  | 第三節 |      |       | 中秋節補假       |        |    |
| 2  | 五  | 第四節 |      |       | 中秋節補假       |        |    |
| 3  | 五  | 第三節 |      | 學習    | 習歷程系統上機操作   |        |    |
| 3  | 五  | 第四節 |      | 學習    | 習歷程系統上機操作   |        |    |
| 4  | 五  | 第三節 |      | 學習    | 習歷程系統上機操作   |        |    |
| 4  | 五  | 第四節 |      | 學習    | 習歷程系統上機操作   |        |    |
| 5  | 五  | 第三節 |      |       |             |        |    |
| 5  | 五  | 第四節 | 灰色區均 | 鬼為固定行 | 丁程,無需填約     | ゴ<br>J |    |
| 6  | 五  | 第三節 |      | 포노    | 擊此列編寫計畫     |        |    |
| 6  | 五  | 第四節 |      | 墨古    | 擊此列編寫計畫     |        |    |
| 7  | 五  | 第三節 |      | 墨台    | 擊此列編寫計畫     |        |    |
| 7  | 五  | 第四節 |      | 墨片    | 擊此列編寫計畫     |        |    |
| 8  | 五  | 第三節 |      |       | 英聽場地預備      |        |    |
| 8  | 五  | 第四節 |      |       | 英聽場地預備      |        |    |
| 9  | 五  | 第三節 |      | 點     | 擊此列編寫計畫     |        |    |
| 9  | 五  | 第四節 |      | 黒白    | 學此列編寫計畫     |        |    |
| 10 | 五  | 第三節 |      | 围行    | 學此列編寫計畫     |        |    |
| 10 | 五  | 第四節 |      | 里台    | 擊此列編寫計畫     |        |    |
| 11 | 五  | 第三節 |      |       | 擊此列編寫計畫     |        |    |
|    |    |     |      |       |             |        |    |

| 3 | 週次 | 星期 | 節次  | 屬性 | 課程          | 學習內容          | 場地 | 群組 |
|---|----|----|-----|----|-------------|---------------|----|----|
|   | 1  | 五  | 第三節 |    | <b>高</b> 一彈 | 性學習及學習歷程說明會   |    |    |
|   | 1  | 五  | 第四節 |    | 高一彈         | 性學習及學習歷程說明會   |    |    |
|   | 2  | 五  | 第三節 |    |             | 中秋節補假         |    |    |
|   | 2  | 五  | 第四節 |    |             | 中秋節補假         |    |    |
|   | 3  | 五  | 第三節 |    | 學           | 習歷程系統上機操作     |    |    |
|   | 3  | 五  | 第四節 |    | 學           | 習歷程系統上機操作     |    |    |
|   | 4  | 五  | 第三節 |    | 學           | 習歷程系統上機操作     |    |    |
|   | 4  | 五  | 第四節 |    | 學           | 習歷程系統上機操作     |    |    |
|   | 5  | 五  | 第三節 |    | 83<br>23    | 擊此列編寫計畫       |    |    |
|   | 5  | 五  | 第四節 |    | 2           | 擊此列編寫計畫       |    |    |
|   | 6  | 五  | 第三節 |    | 93<br>35    | 擊此列編寫計畫       |    |    |
|   | 6  | 五  | 第四節 |    | 93<br>35    | 擊此列編寫計畫       |    |    |
|   | 7  | 五  | 第三節 |    |             | 擊此列編寫計畫       |    |    |
|   | 7  | 五  | 第四節 |    |             | 戰此列編寫計畫       |    |    |
|   | 8  | 五  | 第三節 |    |             |               |    |    |
|   | 8  | 五  | 第四節 | É  | 日色區塊領       | <i>新目行編</i> 寫 |    |    |
|   | 9  | 五  | 第三節 |    | 퇃           | 戰此列編寫計畫       |    |    |
|   | 9  | 五  | 第四節 |    | 93<br>25    | 睪此列编寫計畫       |    |    |
|   | 10 | 五  | 第三節 |    | 10.<br>20   | 擊此列编寫計畫       |    |    |
|   | 10 | 五  | 第四節 |    | 93<br>20    | 睪此列编寫計畫       |    |    |
|   | 11 | 五  | 第三節 |    | 影           | 睪此列编寫計畫       |    |    |
|   |    | -  |     |    |             |               |    |    |

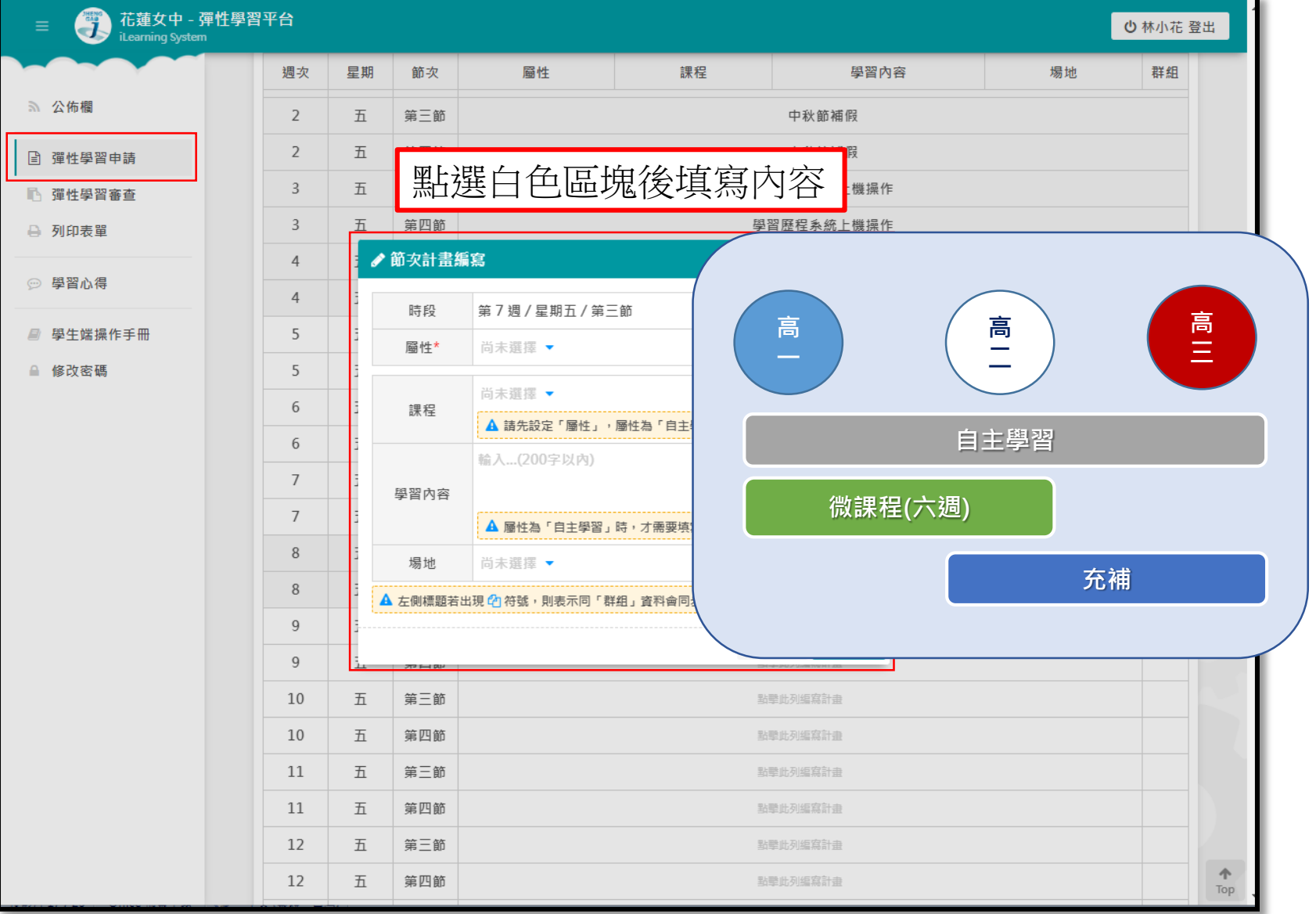

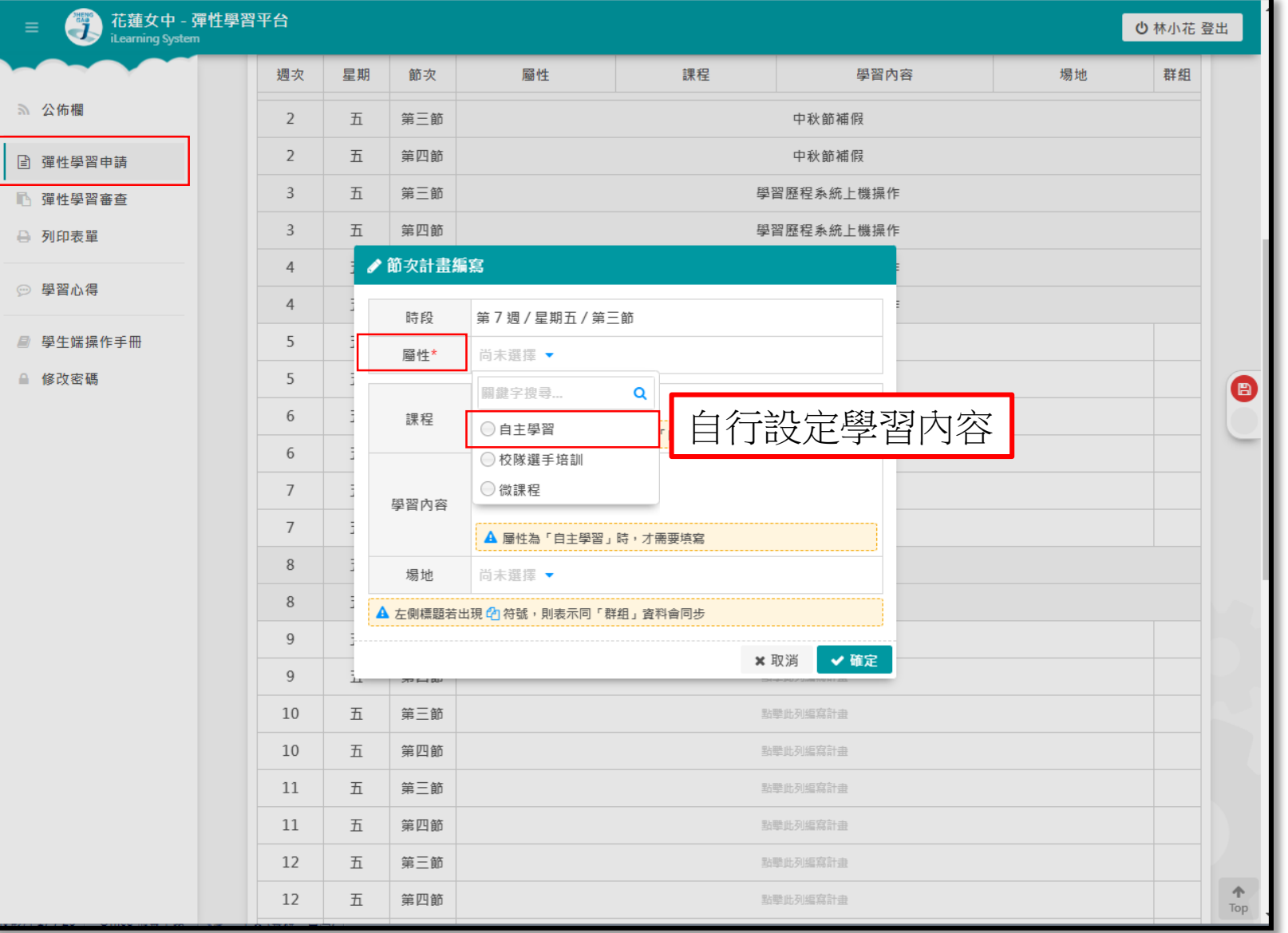

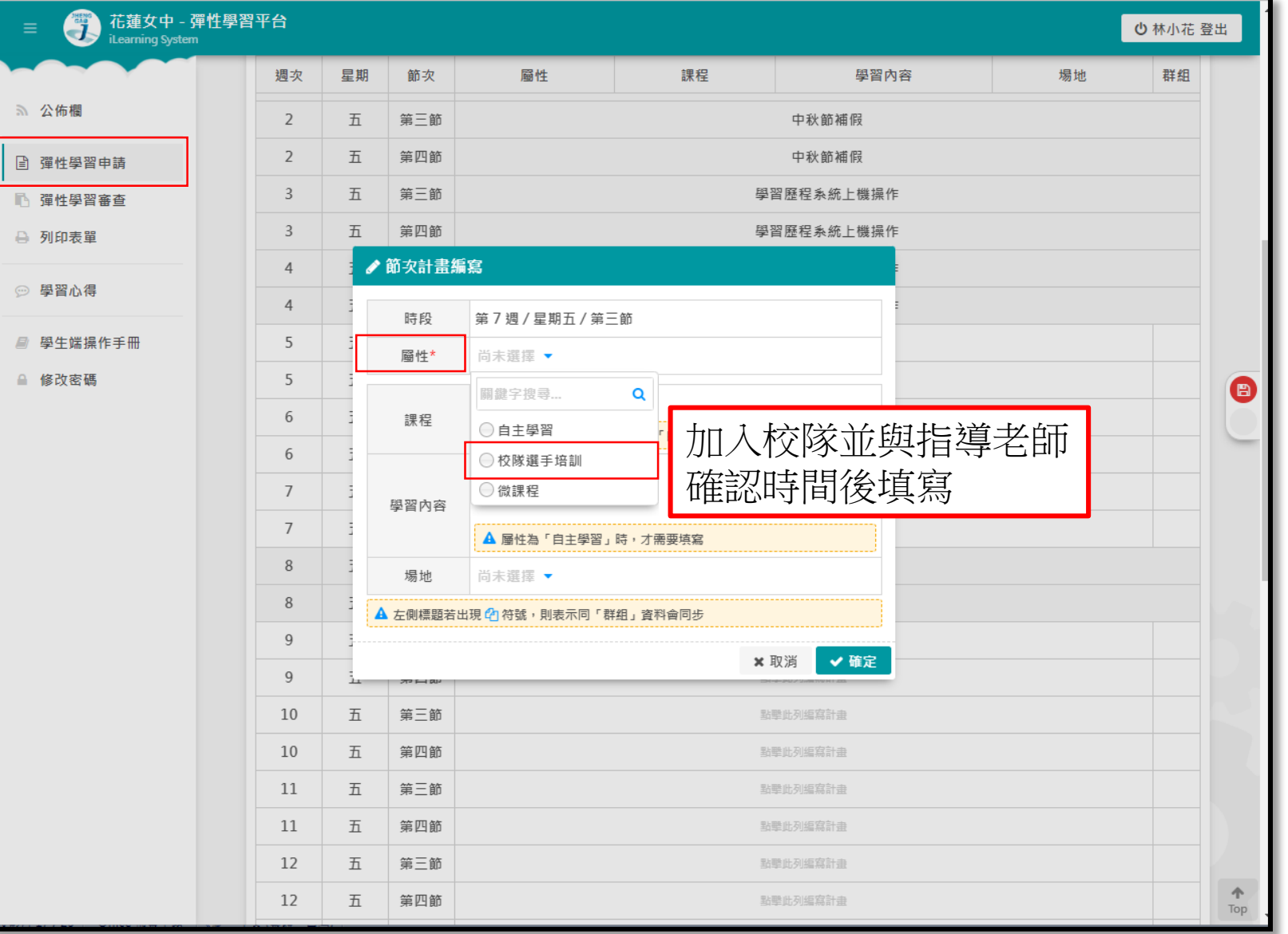

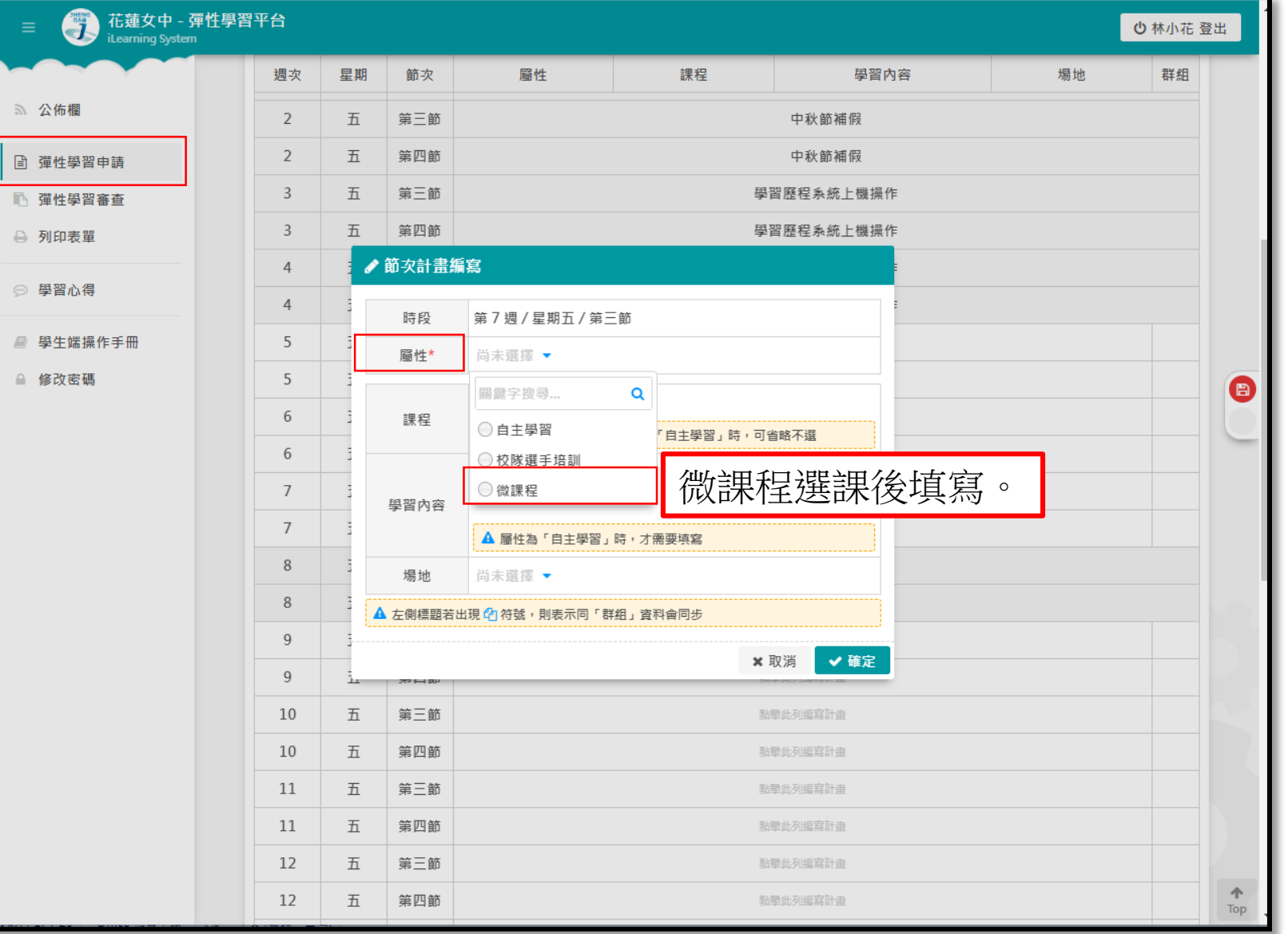

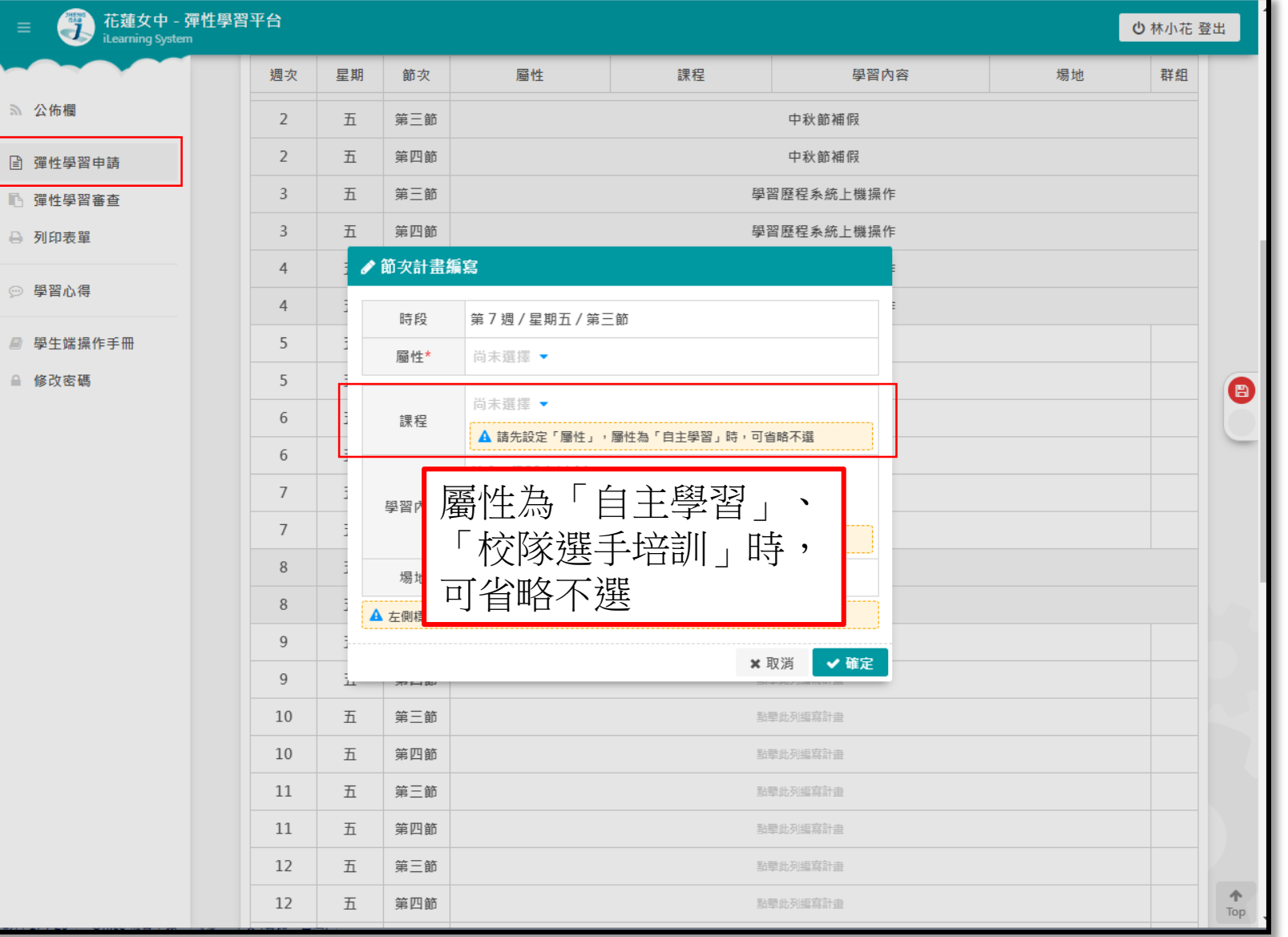

花蓮女中 - 彈性學習平台 SHENG CAB ↺ 林小花 登出 星期 節次 屬性 課程 學習內容 場地 群組 週次 局 公佈欄 2 第三節 中秋節補假 五 2 五 第四節 中秋節補假 🖹 彈性學習申請 3 第三節 學習歷程系統上機操作 五 ▶ 彈性學習審查 第四節 學習歷程系統上機操作 五 3 🔒 列印表單 ✔ 節次計畫編寫 4 4 時段 第7週/星期五/第三節 ■ 學生端操作手冊 5 屬性\* 微課程 🔻 ● 修改密碼 5 B 尚未選擇 ▼ 屬性為「微課程」時, 6 課程 Q 關鍵字搜尋... 請填選上的課程 6 01 大家說英語-I 7 學習內容 🔵 02 地理資訊系統 7 03 良知與思辯 8 04 性別與法律 場地 ● 05 打造必勝的學習歷程檔案! 8 ▲ 左側標題若: 9 ✔ 確定 × 取消 9 카디에 10 五 第三節 點擊此列編寫計畫 10 五 第四節 點擊此列編寫計畫 11 五 第三節 點擊此列編寫計畫 11 五 第四節 點擊此列編寫計畫 12 第三節 點擊此列編寫計畫 五  $\mathbf{\Phi}$ 12 五 第四節 點擊此列編寫計畫 Тор

|           | 平台 |    |                 |                                        |                   |                   |    | <b>じ</b> 林小花 登出 |
|-----------|----|----|-----------------|----------------------------------------|-------------------|-------------------|----|-----------------|
|           | 週次 | 星期 | 節次              | 屬性                                     | 課程                | 學習內容              | 場地 | 群組              |
| ふ 公佈欄     | 2  | 五  | 第三節             |                                        |                   | 中秋節補假             |    |                 |
| 冒 彈性學習申請  | 2  | 五  | 第四節             |                                        |                   | 中秋節補假             |    |                 |
| 彈性學習審查    | 3  | 五  | 第三節             |                                        | 南部                | 習歷程系統上機操作         |    |                 |
| ● 列印表單    | 3  | 五  | 第四節             |                                        | 學習                | 習歷程系統上機操作         |    |                 |
| ○ 問双入復    | 4  | 1  | 節次計畫            | 艑寫                                     |                   |                   |    |                 |
| ♡ 字自心符    | 4  | 3  | 時段              | 第7週/星期五/第3                             | 三節                | =                 |    |                 |
| ■ 學生端操作手冊 | 5  | :  | 25              | ~~~~~~~~~~~~~~~~~~~~~~~~~~~~~~~~~~~~~~ | <u>  十 段3 73 </u> |                   |    |                 |
| 읍 修改密碼    | 5  | :  | ) ) 一 ) ) 一 ) ) |                                        | 土字省」「             | 寸' -              |    |                 |
|           | 6  | 3  | 請               | 填入學習                                   | 内谷                |                   |    |                 |
|           | 6  | -  |                 | 輸入(200字以內)                             |                   |                   |    |                 |
|           | 7  | 3  | 學習內容            |                                        |                   |                   |    |                 |
|           | 7  | 3  |                 | 🔺 屬性為「自主學習」                            | 時,才需要填寫           |                   |    |                 |
|           | 8  | 3  | 場地              | 尚未選擇 🔻                                 |                   |                   |    |                 |
|           | 8  |    | 左側標題若           | 出現 😋 符號,則表示同「群                         | 組」資料會同步           |                   |    |                 |
|           | 9  | j  |                 |                                        | ×I                | 2消 ✔ 確定           |    |                 |
|           | 9  | j. | ᅏᆸᅃ             |                                        | 24-               | PPEZ DARING HILZA |    |                 |
|           | 10 | 五  | 第三節             |                                        | 물건폭<br>           | 世此列编寫計畫<br>       |    |                 |
|           | 10 | 五  | 第四節             |                                        | 201               | 曾此列编寫計畫<br>       |    |                 |
|           | 11 | 五  | 第三節             |                                        | 263<br>           | <b>進此列編寫計畫</b>    |    |                 |
|           | 11 | 五  | 第四節             |                                        | 263<br>           | 律此列編寫計畫<br>       |    |                 |
|           | 12 | 五  | 第三節             |                                        | 243<br>           | 自此列编寫計畫           |    |                 |
|           | 12 | 五  | 第四節             |                                        | 里は雪               | <b>普此列编寫計畫</b>    |    | Тор             |

|            | 平台 |               |             |                |                  |                                             | l  | ● 林小花 登出 |
|------------|----|---------------|-------------|----------------|------------------|---------------------------------------------|----|----------|
|            | 週次 | 星期            | 節次          | 屬性             | 課程               | 學習內容                                        | 場地 | 群組       |
| ふ 公佈欄      | 2  | 五             | 第三節         |                |                  | 中秋節補假                                       |    |          |
| 冒 彈性學習申請   | 2  | 五             | 第四節         |                |                  | 中秋節補假                                       |    |          |
| ▶ 彈性學習審查   | 3  | 五             | 第三節         |                | 學習               | 習歷程系統上機操作                                   |    |          |
| ● 列印表單     | 3  | 五             | 第四節         |                | 學習               | <b>肾歷程系統上機操作</b>                            |    |          |
| ◎ 周翌心得     | 4  | 2             | 節次計畫        | 編寫             |                  |                                             |    |          |
| ▷ 李月1/0/14 | 4  | 3             | 時段          | 第7週/星期五/第三     | 三貨竹              | =                                           |    |          |
| 學生端操作手冊    | 5  |               | いです。        | 为「标隊社          | 盟 千 <b>[</b> 立訓] |                                             |    |          |
| ● 修改密碼     | 5  | <u>月</u><br>上 | 毎 上/<br>まマケ |                | 医于垣训」            | 巧 ′                                         |    | 8        |
|            | 6  | Ē             | <b>育務</b>   | 必項人 ' ]        | 盲導老師」            |                                             |    |          |
|            | 6  |               |             | 輸入(200字以內)     |                  |                                             |    |          |
|            | 7  | 3             | 學習內容        |                |                  |                                             |    |          |
|            | 7  | 3             |             | ▲ 屬性為「自主學習」    | 時,才需要填寫          |                                             |    |          |
|            | 8  | 3             | 場地          | 尚未選擇 👻         |                  |                                             |    |          |
|            | 8  |               | 左側標題若       | 出現 🙆 符號,則表示同「群 | 組」資料會同步          |                                             |    |          |
|            | 9  |               |             |                | ×                | 20消 ✔ 確定                                    |    |          |
|            | 9  |               | ᅏᆸᇞ         |                | 24-              | - 909 9.000 No. H. 120                      |    |          |
|            | 10 | 血<br>         | 第二節         |                |                  | 學此列編寫計畫<br>                                 |    |          |
|            | 10 | 1<br>         | 第四節         |                | 101<br>          | m<br>二、二、二、二、二、二、二、二、二、二、二、二、二、二、二、二、二、二、二、 |    |          |
|            | 11 | 1<br>         | 第二節         |                | 201              | 新加加) 編稿計量<br>                               |    |          |
|            | 11 | 五             | -<br>───∽   |                | 101              | 年町,列編為訂 亜<br>● 41 D145 切合:→                 |    |          |
|            | 12 | л<br>т        | <b>第二即</b>  |                | 101<br>8/1       | 早期 別編 孫 訂 亜                                 |    | <b>^</b> |
|            | 12 | 血             | 第四節         |                | 261<br>          | <b>至</b> 此列編為計畫                             |    | Тор      |

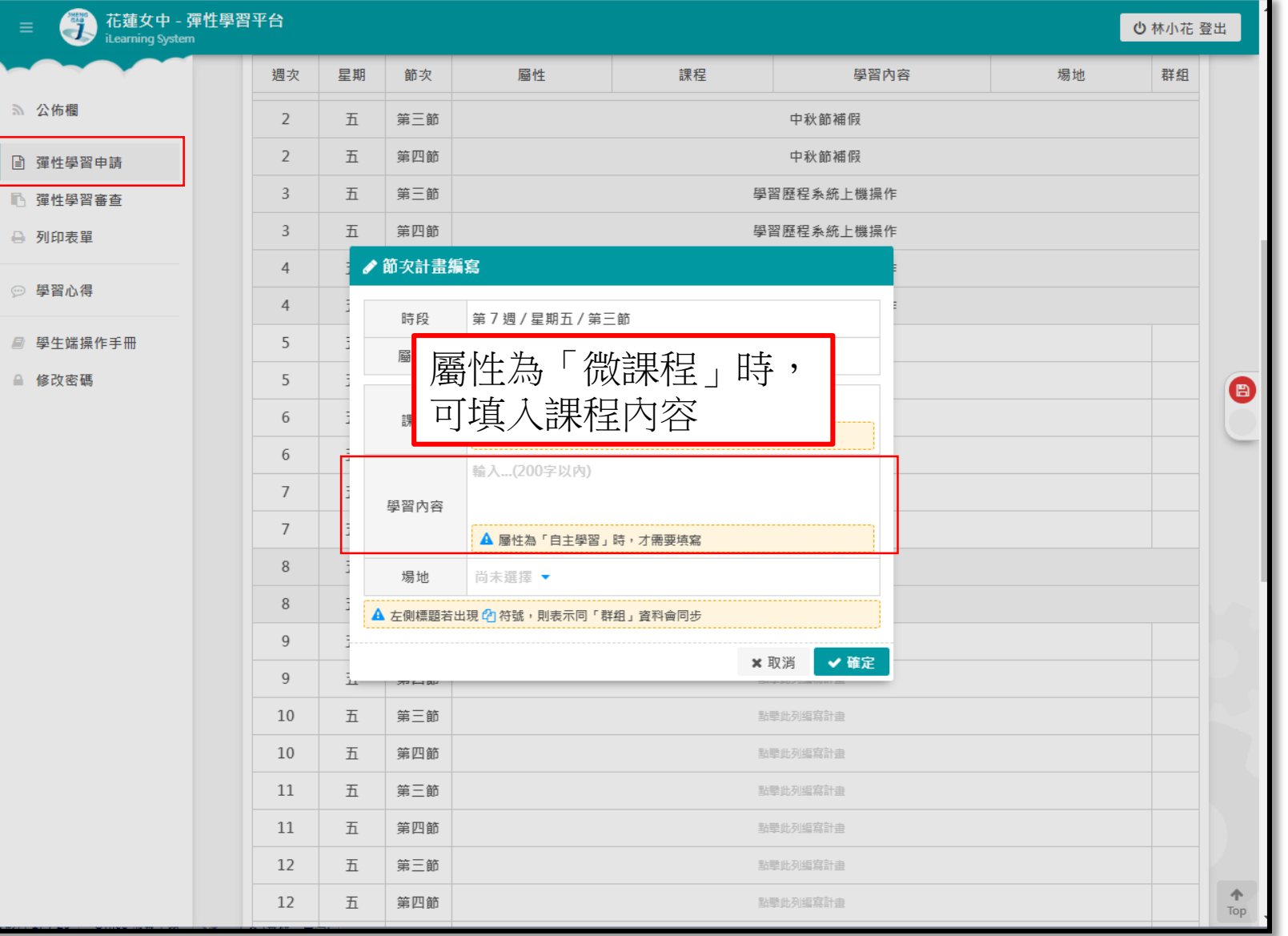

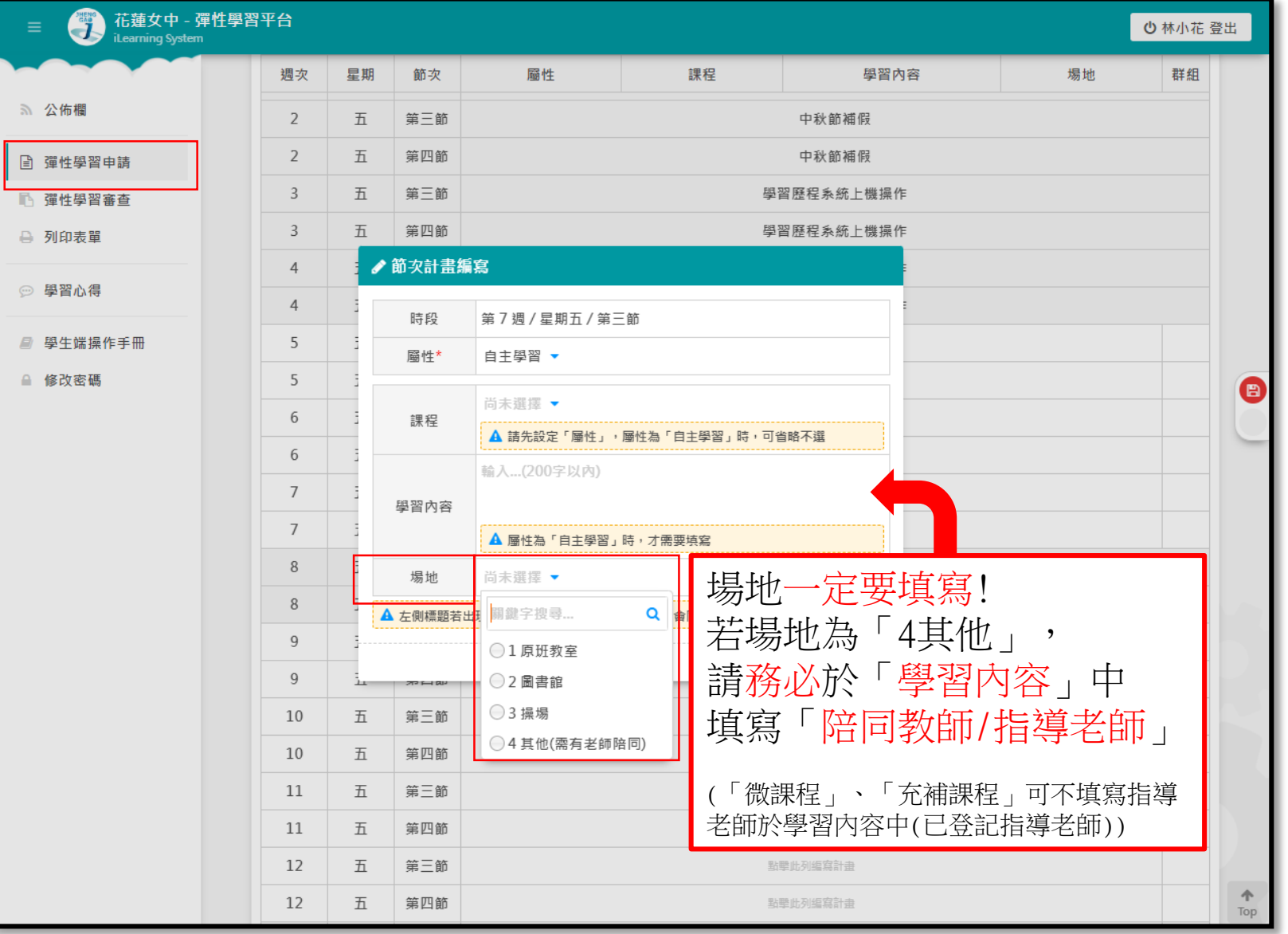

| = ⑦ 花蓮女中 - 彈性學習<br>iLearning System        | <b>留平台</b> |                     |                 |                           |                                   |                                      |      |               | <b>じ</b> 林小花 | 登出 |
|--------------------------------------------|------------|---------------------|-----------------|---------------------------|-----------------------------------|--------------------------------------|------|---------------|--------------|----|
| シン佐趨                                       | ॗ 彈性       | 學習申詞                | 青               |                           |                                   |                                      |      | 自 資料儲存 (目)    | 前尚未儲存)       |    |
| 4-4, 11/ 100                               |            | 申請人                 |                 | 林小花                       |                                   | 年級班級座號                               | 其他14 | E12班01號       |              |    |
| □ 彈性學習申請                                   |            | 申請學期                |                 | 11101 (使用中學期) 🔻           |                                   | 申請時數                                 | 25   |               |              |    |
| ◎ 彈性學習審查 □ 列印表單                            | i          | 計畫名稱*               |                 | 綠手指前進之路                   |                                   |                                      |      |               |              |    |
|                                            |            | 學群*                 |                 | 無分類 - 無科目 ▼               |                                   |                                      |      | <b> </b>      | 学友           |    |
| ☺ 學習心得                                     | D III      | 夸學群名稱               |                 | 「學群」欄位,選擇「其作              | 也」才需填寫(20                         | 字以內)                                 |      | <b>呉</b> 荷(文) | <b></b> 宙 行  |    |
| <ul><li>■ 學生端操作手冊</li><li>● 修改密碼</li></ul> | 自主         | 學習內容概               | {述*             | 學習植物的特性及喜好環境              | 竟,透過實際種植;<br>;                    | 植物運用所學內容                             |      |               |              |    |
|                                            | :          | 預期效益 <mark>*</mark> |                 | 種植植物綠化生活環境,並              | 尬製作植物培養紀                          | 缘                                    |      |               |              | 25 |
|                                            | 上述         | 已和家長該               | †論 <sup>★</sup> | ● 是 ○ 否                   |                                   |                                      |      |               |              |    |
|                                            | l          | 成果展示*               |                 | ● 同意於校內學習平台提 ○ 不同意於校內學習平台 | <mark>供自主學習成果與</mark><br>提供自主學習成果 | <mark>資料給其他同學參考</mark><br>與資料給其他同學參考 |      |               |              |    |
|                                            | ▲註記*       | 符號表示該               | 闌位「必填           | 」,完成填寫才可「送審」              |                                   |                                      |      |               |              |    |
|                                            | 週次         | 星期                  | 節次              | 屬性                        | 課程                                | 學習                                   | 的容   | 場地            | 群組           |    |
|                                            | 1          | 五                   | 第三節             |                           |                                   | 高一彈性學習及學習歷程                          | 記明會  |               |              |    |
|                                            | 1          | 五                   | 第四節             |                           |                                   | 高一彈性學習及學習歷程                          | 呈說明會 |               |              |    |
|                                            | 2          | 五                   | 第三節             |                           |                                   | 中秋節補假                                |      |               |              |    |
|                                            | 2          | 五                   | 第四節             |                           |                                   | 中秋節補假                                |      |               |              |    |
|                                            | 3          | 五                   | 第三節             |                           |                                   | 學習歷程系統上機拔                            | 影作   |               |              |    |
|                                            | 3          | 五                   | 第四節             |                           |                                   | 學習歷程系統上機構                            | 副作   |               |              |    |
|                                            | 4          | 五                   | 第三節             |                           |                                   | 學習歷程系統上機拔                            | 操作   |               |              |    |
|                                            | 4          | 五                   | 第四節             |                           |                                   | 學習歷程系統上機排                            | 操作   |               |              |    |

| = ⑦ 花蓮女中 - 彈性學<br>iLearning System | 習平台  |                     |                |                      |                          |                                              | り林小花 登出        |
|------------------------------------|------|---------------------|----------------|----------------------|--------------------------|----------------------------------------------|----------------|
| 公佈欄                                | ┣ 彈性 | 學習申詞                | 青              |                      |                          | <b>四                                    </b> | 未儲存)           |
|                                    |      | 申請人                 | 1              | 林小花                  | 年級班級座號                   | 其他1年12班01號                                   |                |
| 冒 彈性學習申請                           |      | 申請學期                |                | 11101 (使用中學期) 🔻      | 申請時數                     | 25                                           |                |
| ■ 彈性學習審查                           |      | 計畫名稱*               | 1              | 綠手指前進之路              |                          |                                              |                |
| ● 列印表單                             |      | 學群*                 |                | 無分類 - 無科目 ▼          |                          |                                              |                |
| ☺ 學習心得                             | ji.  | 跨學群名稱               |                | 「學群」欄位,選擇「其他」才需填寫(20 | 字以內)                     |                                              |                |
| ■ 學生端操作手冊                          | 自主   | 學習內容概               | <u></u><br>[述* | 學習植物的特性及喜好環境,透過實際種植  | <b>植物運用所學內容</b>          |                                              |                |
| ▲ 修改密碼                             | :    | 預期效益*               | ☑ 確請           | 忍動作                  |                          |                                              | <b>E</b><br>25 |
|                                    | 上述   | 已和家長該               | h<br>※ 點輕      | 「返回繼續編輯,按鈕將僖留在此頁面    |                          |                                              |                |
|                                    |      | 成果展示 <mark>*</mark> | ※ 點擊           | 「前往送審頁面」轉址後,僅換頁不會直接  | 送審 <mark>5</mark><br>8 老 |                                              |                |
|                                    | ▲註記* | 符號表示該               |                | ┑返回繼續編輯              | <b>1</b> 前往送審頁面          |                                              |                |
|                                    | 18-6 | <b>—</b> #1         | ** - L         | 「「「「「」」」」            | · 宝                      |                                              | 224 (17)       |
|                                    | 週次   | 星期                  | 節次             | <b>县局元</b> 带印 可 达    |                          | 場地                                           | 群組             |
|                                    | 1    | 血                   | 第二節            | i                    | 島一彈性學習 <b>及學習歷</b> 程說明   | ·                                            |                |
|                                    | 1    | 五                   | 第四節            | i                    | 高一彈性學習及學習歷程說明            | 습<br>                                        |                |
|                                    | 2    | 五                   | 第三節            |                      | 中秋節補假                    |                                              |                |
|                                    | 2    | 五                   | 第四節            |                      | 中秋節補假                    |                                              |                |
|                                    | 3    | 五                   | 第三節            |                      | 學習歷程系統上機操作               |                                              |                |
|                                    | 3    | 五                   | 第四節            |                      | 學習歷程系統上機操作               |                                              |                |
|                                    | 4    | 五                   | 第三節            |                      | 學習歷程系統上機操作               |                                              |                |
|                                    | 4    | 五                   | 第四節            |                      | 學習歷程系統上機操作               |                                              |                |

| · 花蓮女中 - 彈性學習平<br>iLearning System | 2<br>合        |                                     | ↺ 林小花 曇 |
|------------------------------------|---------------|-------------------------------------|---------|
| 八佐期                                | ြ 彈性學習審查      |                                     |         |
|                                    | 申請學期 *        | 11101(使用中學期) -                      |         |
| 彈性學習申請                             | 審查狀態          | 未送出                                 |         |
| 利印表單                               | 審查結果          |                                     |         |
| 學習心得                               | 送出申請          | 送出並等待審查<br>▲ 每週計畫必須填寫完畢,才可以送審       |         |
| 學生端操作手冊                            | ▲ 請注意!「送出申請」後 | 条,不可再编輯自主學習計畫,當「審查狀態」為「待修正」時,才可進行修改 |         |
| 修改密碼                               |               |                                     |         |
|                                    | ſ             | 由此百面送供審查,並查看審查结果                    |         |
|                                    | L             |                                     |         |
|                                    |               |                                     |         |
|                                    |               |                                     |         |
|                                    |               |                                     |         |
|                                    |               |                                     |         |
|                                    |               |                                     |         |
|                                    |               |                                     |         |
|                                    |               |                                     |         |
|                                    |               |                                     |         |
|                                    |               |                                     |         |
|                                    |               |                                     |         |
|                                    |               |                                     |         |
|                                    |               | Copyright © 2019-2020               |         |

| = でででは<br>iLearning System                     | <b>留平台</b> |                                                 | ↺ 林小花 登出    |
|------------------------------------------------|------------|-------------------------------------------------|-------------|
| 八佐期                                            | 🖪 彈性學習審查   |                                                 |             |
|                                                | 申請學期 *     | 11101(使用中學期) -                                  |             |
| <ul> <li>■ 弾性學習申請</li> <li>■ 彈性學習審查</li> </ul> | 審查狀態       | 未送出                                             |             |
| ● 列印表單                                         | 審查結果       |                                                 |             |
| ◎ 學習心得                                         | 審查狀態       | ◎ 待審中                                           |             |
|                                                | 審查結果       |                                                 |             |
| ● 学生                                           | 審查狀態       | ○ 通過                                            |             |
|                                                | 審查結果       |                                                 |             |
|                                                | 審查狀態       | !待修正 ✔                                          |             |
|                                                | 審查結果       | 場地為「其他」,請註明陪同教師                                 |             |
|                                                | 審查狀況       | 1:未送出、待審中、通過、待修正                                |             |
|                                                | 審查結果       | 具:如有需要修改,審查人員會將問題寫出                             |             |
|                                                |            |                                                 | <b>-</b> 50 |
|                                                |            |                                                 |             |
|                                                |            |                                                 |             |
|                                                |            |                                                 |             |
|                                                |            |                                                 |             |
|                                                |            | Copyright @ 2019-2020 政嘉公司. All Rights Reserved |             |

| = 行建久中 - 弹1<br>iLearning System | 吐学育千百<br>     |                 |                     | <b>心</b> 林小花 |
|---------------------------------|---------------|-----------------|---------------------|--------------|
| 公佑卿                             | ▶ 彈性學習審查      |                 |                     |              |
| אצר ערז 🕰 💴                     | 申請學期 *        | 11101 (使用中學期) 🔻 |                     |              |
| □ 彈性學習申請                        | 審查狀態          | 未送出             |                     |              |
|                                 | 審查結果          |                 |                     |              |
| ⊖ 列印衣車                          |               | 送出並等待審查         |                     |              |
| ○ 學習心得                          | 送出申請          | 4 复调制 电外径体内白度   | ,才可以送審              |              |
| ■ 學生端操作手冊                       | ▲ 請注意!「送出申請」後 | 送出審查            | 審查狀態」為「待修正」時,才可進行修改 |              |
| ▲ 修改密碼                          |               |                 |                     |              |
|                                 |               |                 |                     |              |
|                                 |               |                 |                     |              |
|                                 |               |                 |                     |              |
|                                 |               |                 |                     |              |
|                                 |               |                 |                     |              |

| ≡ ⑦ 花蓮女中 - 彈性學<br>iLearning System | · · · · · · · · · · · · · · · · · · · | () 林小花 登録                                                       | L. |
|------------------------------------|---------------------------------------|-----------------------------------------------------------------|----|
| シン佐潤                               | Ⅰ 彈性學習審查                              |                                                                 |    |
|                                    | 申請學期 *                                | 11101 (使用中學期) 🔻                                                 |    |
| ■ 運性学首申請 ■ 彈性學習審查                  | 審查狀態                                  | 未送出                                                             |    |
| ● 列印表單                             | 審查結果                                  |                                                                 |    |
| ◎ 學習心得                             | 送出申請                                  | 送出业等待審查<br>▲ 每週計畫必須填寫完單,才可以送審                                   |    |
| ■ 學生端操作手冊                          | ▲ 請注意!「送出申請」後,                        | · 不可再編輯自主學習計畫 · 當「審查狀態」為「待修正」時 · 才可進行修改                         |    |
| ▲ 修戊密碼                             | 如有未填                                  | * <mark>船息炭示</mark><br>着「必填項目」未填室完里!講返回至「彈性學習申請頁面」填<br>完單使用當試轉出 |    |

| = ででした。  ご   こ   こ   こ </th <th>學習平台</th> <th>ひまた (1) (1) (1) (1) (1) (1) (1) (1) (1) (1)</th> | 學習平台          | ひまた (1) (1) (1) (1) (1) (1) (1) (1) (1) (1)           |
|------------------------------------------------------------------------------------------------|---------------|-------------------------------------------------------|
| いた棚                                                                                            | ▶ 彈性學習審查      |                                                       |
|                                                                                                | 申請學期*         | 11101 (使用中學期) 👻                                       |
| ■ 弾性學習申請 ■ 彈性學習審查                                                                              | 審查狀態          | ◎ 待審中                                                 |
| Ⅰ □ □                                                                                          | 審查結果          |                                                       |
| ☺ 學習心得                                                                                         | ▲ 請注意!「送出申請」後 | ·不可再編輯自主學習計畫,當「審查狀態」為「待修正」時,才可進行修改                    |
| ■ 學生端操作手冊                                                                                      |               |                                                       |
| ▲ 修改密碼                                                                                         |               |                                                       |
|                                                                                                | P             |                                                       |
|                                                                                                | 送             | 出甲請成切!                                                |
|                                                                                                |               | ✓ 確定                                                  |
|                                                                                                |               | 等待審查                                                  |
|                                                                                                |               |                                                       |
|                                                                                                |               |                                                       |
|                                                                                                |               |                                                       |
|                                                                                                |               |                                                       |
|                                                                                                |               |                                                       |
|                                                                                                |               |                                                       |
|                                                                                                |               | copyright (y zozo zozo 14/12/14) nin logino hadel 460 |

#### 學生操作介面—審查結果查詢

| ■ 16連久中 - 運任<br>iLearning System |                  | <ul> <li>         · · · · · · · · · · · · · · ·</li></ul>                                                                                                    |
|----------------------------------|------------------|----------------------------------------------------------------------------------------------------|
| 心佐趨                              | Ⅰ 彈性學習審查         |                                                                                                    |
| AT 24 PP 180                     | 申請學期 *           | 11101 (使用中學期) 🔹                                                                                                    |
| 彈性學習申請                           | 審查狀態             | O 通過                                                                                                    |
|                                  | 審查結果             |                                                                                                    |
| ● 列印表里                           | ▲ 請注意!「送出申請」後,不可 | 可再编辑自主學習計畫,當「審查狀態」為「待修正」時,才可進行修改                                                                                                    |
| ☞ 學習心得                           |                  |                                                                                                    |
| ■ 學生端操作手冊                        |                  |                                                                                                    |
| ● 修改密碼                           | 確認案本紙            | 法里:                                                                                                    |
|                                  |                  |                                                                                                    |
|                                  | ● 「 ● 通 知        | <b>茴」後即</b> 可按照計畫執行。                                                                                                    |
|                                  | ●「!待偷            | 冬下」 請依照審查結果修改、 儲存後再次 送出計畫·                                                                                                    |
|                                  | • 1310           |                                                                                                    |
|                                  |                  |                                                                                                    |
|                                  |                  |                                                                                                    |
|                                  |                  |                                                                                                    |
|                                  |                  |                                                                                                    |
|                                  |                  |                                                                                                    |
|                                  |                  |                                                                                                    |
|                                  |                  |                                                                                                    |
|                                  |                  |                                                                                                    |
|                                  |                  |                                                                                                    |
|                                  |                  |                                                                                                    |
|                                  |                  |                                                                                                    |
|                                  |                  |                                                                                                    |
|                                  |                  |                                                                                                    |
|                                  |                  | Consider & 2010, 2020, 2020 AT All Binder Research                                                                                                    |
|                                  |                  | configuration of an an and the state of the state of the |

# 學生操作介面—學習心得

| ■ 花蓮女中 - 彈性學習平台<br>iLearning System |      |      |     |                  |                                 |                                                                                                    |            |      |                | Ѯ出 |
|-------------------------------------|------|------|-----|------------------|---------------------------------|----------------------------------------------------------------------------------------------------|------------|------|----------------|----|
| >> 公佈欄                              | ഈ 學習 | 習心得  |     | 計畫「通過」後即可按照計畫執行, |                                 |                                                                                                    |            |      |                |    |
|                                     |      | 申請學期 |     |                  | 亚琪舄母週的學習心得                      |                                                                                                    |            |      |                |    |
| 運性学習申請 3 彈性學習與音                     |      | 成果簡述 |     | (建議當週心得當週填寫)     |                                 |                                                                                                    |            |      |                |    |
| □ 列印表留                              |      |      |     |                  |                                 |                                                                                                    |            |      |                |    |
|                                     | 週次   | 星期   | 節次  | 屬性               | 課程                              | 自主學習內容                                                                                                    | 學習心得       | 超連結  | 場地             |    |
| ☺ 學習心得                              | 1    | 五    | 第三節 |                  |                                 | 高一彈性                                                                                                    | 學習及學習歷程說明會 |      |                |    |
| ■ 學生端操作手冊                           | 1    | 五    | 第四節 |                  |                                 | 高一彈性                                                                                                    | 學習及學習歷程說明會 |      |                |    |
| ● 修改密碼                              | 2    | 五    | 第三節 |                  |                                 |                                                                                                    | 中秋節補假      |      |                |    |
|                                     | 2    | 五    | 第四節 |                  |                                 |                                                                                                    | 中秋節補假      |      |                | •  |
|                                     | 3    | 五    | 第三節 |                  |                                 | 學習                                                                                                    | 歷程系統上機操作   |      |                |    |
|                                     | 3    | 五    | 第四節 |                  |                                 | 四百百                                                                                                    | 歷程系統上機操作   |      |                |    |
|                                     | 4    | 五    | 第三節 |                  |                                 | 學習                                                                                                    | 歷程系統上機操作   |      |                |    |
|                                     | 4    | 五    | 第四節 | 四 3              |                                 |                                                                                                    | 歷程系統上機操作   |      |                |    |
|                                     | 5    | 五    | 第三節 | 自主學習             | 自主學習                            | 查詢生活中常見的<br>室內綠化植物                                                                                                    | 輸入(100字以內) | 貼上網址 | 圖書館            |    |
|                                     | 5    | 五    | 第四節 | 自主學習             | 自主學習                            | 查詢生活中常見的<br>室內綠化植物                                                                                                    | 輸入(100字以內) | 貼上網址 | 圖書館            |    |
|                                     | 6    | Б    | 第三節 | 微課程              | 吃吃走走玩<br>玩:來自大<br>自然的生活<br>工藝設計 | 桐樹、桐傘、桐花<br>扇<br>古装傘備是法。<br>劇,相違。<br>一<br>一<br>一<br>一<br>一<br>一<br>一<br>一<br>一<br>一<br>一<br>一<br>一<br>一<br>一<br>一<br>一<br>一<br>一 | 輸入(100字以內) | 貼上網址 | 其他(需有老<br>師陪同) |    |

# 學生操作介面—學習心得

| ■ 花蓮女中 - 彈性學習平台<br>iLearning System        |      |            |     |            |                 |                                                               |                                                                                                  |                        | <b>じ</b> 林小花 | 登出 |  |
|--------------------------------------------|------|------------|-----|------------|-----------------|---------------------------------------------------------------|--------------------------------------------------------------------------------------------------|------------------------|--------------|----|--|
| 2 公佈欄                                      | ☺ 學習 | <b>冒心得</b> |     | 🛛 資料儲存 (目  | 前尚未儲存)          |                                                               |                                                                                                  |                        |              |    |  |
|                                            |      | 申請學期       |     | 11101 (使用中 | 11101 (使用中學期) 🔹 |                                                               |                                                                                                  |                        |              |    |  |
| <ul> <li>彈性學習申請</li> <li>彈性學習審查</li> </ul> | 成果簡述 |            |     | 輸入(1000字)  | 、(1000字以內)      |                                                               |                                                                                                  |                        |              |    |  |
| ● 列印表單                                     | 週次   | 星期         | 節次  | 屬性         | 課程              | 自主學習內容                                                        | 學習心得                                                                                             | <b>庙</b> 宫份            | 公合业大学        |    |  |
| ☺ 學習心得                                     | 1    | 五          | 第三節 |            |                 | 高一彈性                                                          | 學習及學習歷程說明會                                                                                       | <b>县</b> 局侈            | ズ油什          |    |  |
| ■ 學生端操作手冊                                  | 1    | 五          | 第四節 |            |                 | 高一彈性                                                          | 學習及學習歷程說明會                                                                                       |                        |              |    |  |
| ▲ 修改密碼                                     | 2    | 五          | 第三節 |            |                 |                                                               | 中秋節補假                                                                                            |                        |              |    |  |
|                                            | 2    | 五          | 第四節 |            |                 |                                                               | 中秋節補假                                                                                            |                        |              | ₿  |  |
|                                            | 3    | 五          | 第三節 |            |                 | 學習                                                            | 歷程系統上機操作                                                                                         |                        |              |    |  |
|                                            | 3    | 五          | 第四節 |            |                 | 學習                                                            | 歷程系統上機操作                                                                                         |                        |              |    |  |
|                                            | 4    | 五          | 第三節 |            |                 | 學習                                                            | 歷程系統上機操作                                                                                         |                        |              |    |  |
|                                            | 4    | 五          | 第四節 |            | 學習歷程系統上機操作      |                                                               |                                                                                                  |                        |              |    |  |
|                                            | 5    | 五          | 第三節 | 自主學習       | 自主學習            | 查詢生活中常見的<br>室內綠化植物                                            | 除了黃金葛,今天發現了很多<br>平常叫不出名字的植物,部分<br>室內植物有耐旱的特質,可能<br>因此被選入新手較容易照顧的<br>名單。                          | https://www.r<br>新視窗開啟 | 圖書館          |    |  |
|                                            | 5    | 五          | 第四節 | 自主學習       | 自主學習            | 查詢生活中常見的<br>室內綠化植物                                            | 室內緣化植物不只可以美化環<br>境,還可以淨化空氣,讓二氧<br>化碳、甲醛、苯濃度下降,對<br>身心都有益處,不過不同的植<br>物擺放位置都有不同的建議,<br>是可以更多思考的地方。 | https://tweco<br>新視窗開啟 | 圖書館          |    |  |
|                                            |      |            |     |            | 吃吃走走玩<br>玩:來自大  | 桐樹、桐傘、桐花<br>扇<br>古装劇裡浪漫的油<br>紙傘,是古禮嫁娶<br>必備用品,也是曾<br>經是美濃客家的代 | 輸入(100字以內)                                                                                       |                        | 其他(靈有老       |    |  |